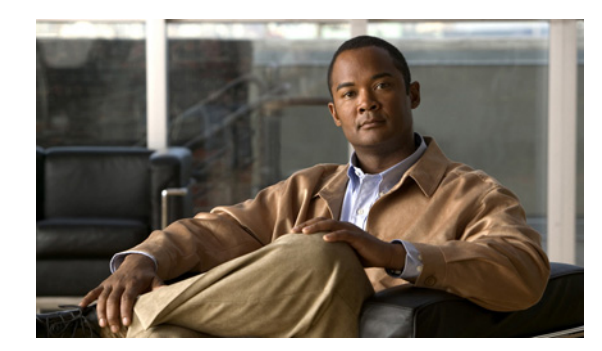

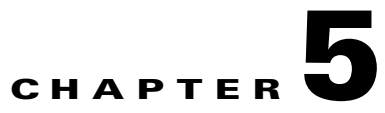

# **Managing CTRS Recordings**

#### **Revised: November 2009**

The following sections describe the Recordings Management features for the Cisco TelePresence Recording Server (CTRS). Recordings Management is divided into the following areas:

- Active Recording, page 5-1
- Completed Recordings, page 5-2
  - Exporting Recordings from the Completed Recordings List, page 5-4
  - Downloading a Recording to Your Computer, page 5-5

## **Active Recording**

Click **Active Recordings** in the left menu to display all recordings that are being created currently (see Figure 5-1).

#### Figure 5-1 Recordings Management > Active Recordings

| Recordings Management > Active Recordings    |                        |       |              |                   |                            |  |  |
|----------------------------------------------|------------------------|-------|--------------|-------------------|----------------------------|--|--|
|                                              |                        |       |              |                   | Showing 1 - 1 of 1 records |  |  |
|                                              | Recording ID           | Room  | Type         | User              | Duration                   |  |  |
|                                              | 2009093023320733578625 | 11661 | Adhoc Replay | tommy@cisco.com53 | 3 hours 33 mins            |  |  |
| First Previous Next Last Rows per page: 10 V |                        |       |              |                   | Stop Refresh               |  |  |

The Active Recordings screen displays a table that lists the following information about recording sessions that are currently in progress:

| Field        | Description                                                     |
|--------------|-----------------------------------------------------------------|
| Select All   | Check this box to select all active recording sessions.         |
| Recording ID | Identification number for this recording session.               |
| Room         | Cisco TelePresence Room in which the recording is taking place. |
| Туре         | Type of recording.                                              |

 Table 5-1
 Active Recording Table Field Descriptions

| Field    | Description                                   |
|----------|-----------------------------------------------|
| User     | User who logged in and started the recording. |
| Duration | Length of time for this recording.            |

#### Table 5-1 Active Recording Table Field Descriptions

- To display a defined number of table rows, select the down arrow next to **Rows per page**. Click to highlight and select predetermined amounts.
- If the number of active recording sessions exceeds the Rows per Page value, click **First** to view the sessions listed on the first page, **Next** to view the next page in sequence, **Previous** to view the preceding page, and **Last** to view the last page.
- To stop a recording in progress, click Stop.
- To refresh the information displayed, click **Refresh**.

## **Completed Recordings**

Click **Completed Recordings** in the left menu to display completed recordings (see Figure 5-2).

| Figure 5-2 | Recordings Managemen | t > Completed Recordings |
|------------|----------------------|--------------------------|
|------------|----------------------|--------------------------|

| Recordings Management > Completed Recordings |                        |                               |                  |        |                     |                |                         |
|----------------------------------------------|------------------------|-------------------------------|------------------|--------|---------------------|----------------|-------------------------|
| Com                                          | Completed Recordings   |                               |                  |        |                     |                |                         |
| Star                                         | t on:                  | End on:                       |                  |        | Status:             | All            | ~                       |
| Owr                                          | er:                    |                               |                  |        |                     |                | Filter                  |
|                                              |                        |                               |                  |        |                     | Sho            | wing 1 - 8 of 8 records |
|                                              | Recording ID           | Title 🔻                       | Owner 🔻          | Room 🔻 | Date 🔻              | Duration 🔻     | Status 🔻                |
|                                              | 2009092204091477043080 | 09/21/09 21:14:24 #10 - 13104 | osu@cisco.com    | 13104  | 09/21/2009 09:09 PM | 4 mins 52 secs | Delete Pending          |
|                                              | 200909220403443667970  | 09/21/09 21:08:53 #9 - 13104  | osu@cisco.com    | 13104  | 09/21/2009 09:03 PM | 4 mins 51 secs | Delete Pending          |
|                                              | 2009092203581357550764 | 09/21/09 21:03:22 #8 - 13104  | osu@cisco.com    | 13104  | 09/21/2009 08:58 PM | 4 mins 52 secs | Delete Pending          |
|                                              | 2009092203524275715209 | 09/21/09 20:57:51 #7 - 13104  | osu@cisco.com    | 13104  | 09/21/2009 08:52 PM | 4 mins 52 secs | Delete Pending          |
|                                              | 2009092203414163541845 | 09/21/09 20:46:50 #5 - 13104  | osu@cisco.com    | 13104  | 09/21/2009 08:41 PM | 4 mins 52 secs | Delete Pending          |
|                                              | 2009092203361063628865 | 09/21/09 20:41:19 #4 - 13104  | osu@cisco.com    | 13104  | 09/21/2009 08:36 PM | 4 mins 52 secs | Delete Pending          |
|                                              | 2009092203303910787170 | 09/21/09 20:35:48 #3 - 13104  | osu@cisco.com    | 13104  | 09/21/2009 08:30 PM | 4 mins 52 secs | Delete Pending          |
|                                              | 200909220319369692311  | 09/21/09 20:24:46 #1 - 13104  | user10@cisco.com | 13104  | 09/21/2009 08:19 PM | 4 mins 53 secs | Available               |
| Firs                                         | t Previous Next Last   | Rows per page: 10 💌           |                  |        | Details             | . Delete       | Export Refresh          |

Use the Completed Recording screen to view or edit a list of all completed recordings that are currently stored on CTRS.

#### To filter entries in the Completed Recordings table:

- **Step 1** Click the calendar icon to the right of the **Start on:** text box to display a calendar. Click the beginning date for filtering completed recordings information.
- **Step 2** Click the calendar icon to the right of the **End on:** text box to display a calendar. Click the ending date for filtering completed recording information.

Step 3 Choose the appropriate value from the Status drop-down list. Choices are:

- All
- Available
- Delete Pending
- **Step 4** To filter using the owner of a recording, enter the owner name in the **Owner** text box.
- **Step 5** To filter using the title of a recording, enter the recording title in the **Title** text box.
- Step 6 Click Filter.

Completed Recordings displays a table providing the following information about completed recordings, as described in Table 5-2:

| Field Description |                                                                                                    |  |  |
|-------------------|----------------------------------------------------------------------------------------------------|--|--|
| Select All        | Check this box to select all defined static meetings.                                                                                                    |  |  |
| Recording ID      | Recording identification number.                                                                                                    |  |  |
| Title             | Recording title.                                                                                                    |  |  |
| Owner             | Recording owner.                                                                                                    |  |  |
| Room              | Cisco TelePresence System room in which recording was produced.                                                                                                    |  |  |
| Date              | Date on which recording was produced.                                                                                                    |  |  |
| Duration          | Recording length                                                                                                    |  |  |
| Status            | Recording status. Statuses are as follows:                                                                                                    |  |  |
|                   | • All—all videos in the list.                                                                                                    |  |  |
|                   | • Available—videos that are available for deletion or export.                                                                                                    |  |  |
|                   | • Delete Pending—videos that are scheduled for deletion. Videos show the Delete Pending status based on the number of days that are configured in the Delete field (System Configuration > Backup Settings—Export Media Files tab). |  |  |

| Table 5-2 | Completed | Recordings | Table | Field I | Descrip | otions |
|-----------|-----------|------------|-------|---------|---------|--------|
|           |           |            |       |         |         |        |

- To display a defined number of table rows, click the down arrow next to **Rows per page**. Highlight to select predetermined amounts.
- If the number of recordings exceeds the Rows per Page value, click **First** to view the recordings listed on the first page, **Next** to view the next page in sequence, **Previous** to view the preceding page, and **Last** to view the last page.
- To refresh the list of displayed recordings, click Refresh.
- To delete a recording, check the box for that recording and then click Delete.
- To see details about a recording, check the box for that recording and then select Details. CTRS displays the following information about the recording, as described in Table 5-3. After viewing details about the recording, click **Close** to return to the Complete Recordings window.

| Field                               | Description                                                                                             |  |  |
|-------------------------------------|----------------------------------------------------------------------------------------------------|--|--|
| Recording ID                        | Recording identification number.                                                                        |  |  |
| Title                               | Recording title (if defined)                                                                            |  |  |
| Description                         | Description of recording (if defined)                                                                   |  |  |
| Owner                               | Recording owner.                                                                                        |  |  |
| Recording Date                      | Date on which recording was produced.                                                                   |  |  |
| Quality                             | Image quality of the recording.                                                                         |  |  |
| Files                               | Files associated with the recording. To download and save a copy of the recording, click the file name. |  |  |
| Make recording viewable by everyone | Select this checkbox to make this recording available to all CTRS users.                                |  |  |

| Table 5-3 | <b>Recording Detail Tabl</b> | e Field Descriptions |
|-----------|------------------------------|----------------------|
|-----------|------------------------------|----------------------|

### **Exporting Recordings from the Completed Recordings List**

You can export recordings to a specified archive server. To export recordings, do the following:

- **Step 1** Check the box for the recording(s) that you want to export.
- Step 2 Click Export. CTRS displays a table listing all of the recordings you selected for export.
- **Step 3** Choose the appropriate export destination server from the **Export to:** drop-down list.
- Step 4 Click Export.

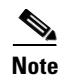

For more information about configuring export destination servers, see the "Archive Servers" section on page 4-14 of this guide.

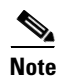

When you export recording files, they remain on the CTRS. To delete recordings, check the boxes next to the recordings. Then click **Delete**.

### **Downloading a Recording to Your Computer**

In addition to exporting a completed recording to an archive server, you can download a recording to your computer. To download, do the following:

- **Step 1** Check the box for the recording that you want to download.
- Step 2 Click Details. The Recording Detail dialog box for that recording appears.
- **Step 3** In the Files section, click the filename of the file that you want to download. The "*xxx*\_lo.mp4" file is the CIF version of the recording. The "*xxx*\_ts.mp4" file is the HD version of the recording.
- Step 4 In the dialog box that appears, click Save and specify where you want to save the file on your computer.

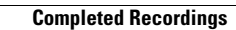